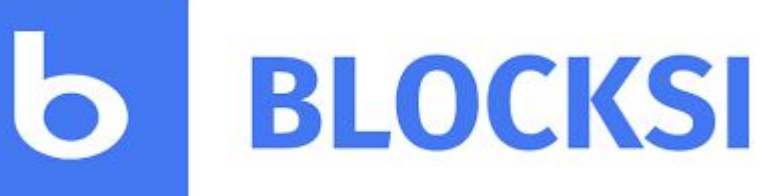

Consola de padres

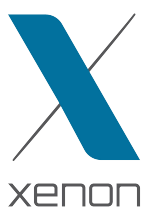

## Manera de acceder

| Ь ВLОС     | KSI                          | Home                   | Solutions       | Pricing | Privacy | Support | About us | Join class | Login |
|------------|------------------------------|------------------------|-----------------|---------|---------|---------|----------|------------|-------|
|            |                              |                        | Access          | your D  | ashbo   | ard     |          |            |       |
| Blocksi fo | or school                    |                        |                 |         |         |         |          |            |       |
| ۲          | Educatio                     | ON Ever                | ywhere          | ering   |         | TEACH   | IER ADM  | IN PAREN   | T     |
|            | Delegate or stud             | ent access             |                 |         |         |         | STUDENT  | DELEGAT    | E     |
| *          | Blocksi I<br>Cloud hosted co | DNS<br>ntent filtering | for your school | network |         |         |          | SIGN       | N     |

- Vamos a nuestro navegador y en la barra de direcciones escribimos blocksi.net.
- Pulsamos en Login y tras esto en Parent.
- Una vez hecho esto se nos abrirá una ventana en la cual tendremos que loguearnos con una cuenta de gmail o crear un usuario y tras esto nos llevará a la consola.

(GMT+01:00) Europe,

Una vez dentro de la consola, hay que ir a la parte superior derecha y cambiar la zona horaria ya que sino no funciona correctamente.

#### Lista de bloqueos por enlace

| Block/Allow List / prueba                                                                                                    |             |                |   |                     |
|----------------------------------------------------------------------------------------------------|-------------|----------------|---|---------------------|
| Enter URL                                                                                                    |             | Allow<br>Block |   | Add to block list 🔸 |
| NOTE: The allow action has been disabled by the school administrator.                                                                                  |             |                |   |                     |
| Examples of use:<br>• www.blocksi.net<br>• www.blocksi.*<br>• ".blocksi.net<br>• www.blocksi.net/chromebook-filtering<br>• www.blocksi.net/chromebook* |             |                |   |                     |
| youtube.com                                                                                                    | Allow Block | Update         | Û |                     |
| wikipedia.es                                                                                                    | Allow Block | Update         | Û |                     |
|                                                                                                    |             |                |   |                     |

- 1. Lo primero que tenemos que hacer es copiar o escribir el enlace de la página en el recuadro que pone Enter URL.
- 2. Una vez hecho seleccionamos con los botones si queremos bloquear, con Block o permitir, con Allow.
- 3. Pulsamos en el botón de Add to block list + y ya tendremos ese enlace bloqueado por blocksi.
- 4. Según se vayan añadiendo enlaces nos aparecerán abajo y podemos modificar si queremos bloquear o permitir.

## Bloqueo de uso de dispositivo

- Desde blocksi y la consola de padres podemos seleccionar una franja horaria en la que el dispositivo puede tener bloqueadas unas categorías o en su defecto bloquear todo.
- Para esto seleccionamos con el ratón los horarios que no queremos que se usen los dispositivos

## Gestion de hijos y aplicación de bloqueos

| Enter an em | ail account | REQUEST VA          | LIDATION + |
|-------------|-------------|---------------------|------------|
|             |             |                     |            |
| USERS TABL  | Email       | Access Time Control | Black List |

• En el apartado usuario de la consola, nos aparecerán nuestros hijos, a los cuales le podemos aplicar tanto los bloqueos en tiempo como los bloqueos por enlaces que hemos configurado antes pulsando en los desplegables.

#### Informes de navegación

| Activity per Organizational Unit |                           |                                                                        |
|----------------------------------|---------------------------|------------------------------------------------------------------------|
| No results found 😐               | ers.                      |                                                                        |
| Popular Websites                 |                           | Categories                                                             |
| No results found 😑               | ers.                      | No results found (2)<br>Expand your time range or refine your filters. |
| Average Time on Websites         |                           | Installed Apps And Extensions                                          |
| Hostname www.youtube.com         | Duration<br>a few seconds | No results found 🐵                                                     |
| G www.google.es                  | a few seconds             | Expand your time range or refine your filters.                         |
| www.hola.com                     | a few seconds             |                                                                        |
| G www.google.com                 | a few seconds             |                                                                        |
| www.apple.com                    | a few seconds             |                                                                        |
|                                  | a few seconds             |                                                                        |
|                                  |                           |                                                                        |

 Si vamos a la pestaña Insights nos encontramos con un informe de navegación general de nuestro hijo en el que nos aparece información como los URLs más visitados, categorías más visitadas y el tiempo que pasa nuestro hijo en páginas de internet.

# Gracias.

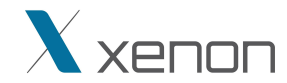